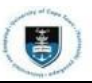

## **Requesting a Proof of Registration**

Login to the <u>PeopleSoft Student Administration Self Service</u>:

| User ID                                        |  |
|------------------------------------------------|--|
| Password                                       |  |
|                                                |  |
| Sign In                                        |  |
| Enable Screen Reader Mode<br>Forgot Password ? |  |

- Enter your user ID/Student number in upper case in the User ID field. E.g., XXXYYY001
- Enter your UCT password into the **Password** field.
- Select the Sign In button

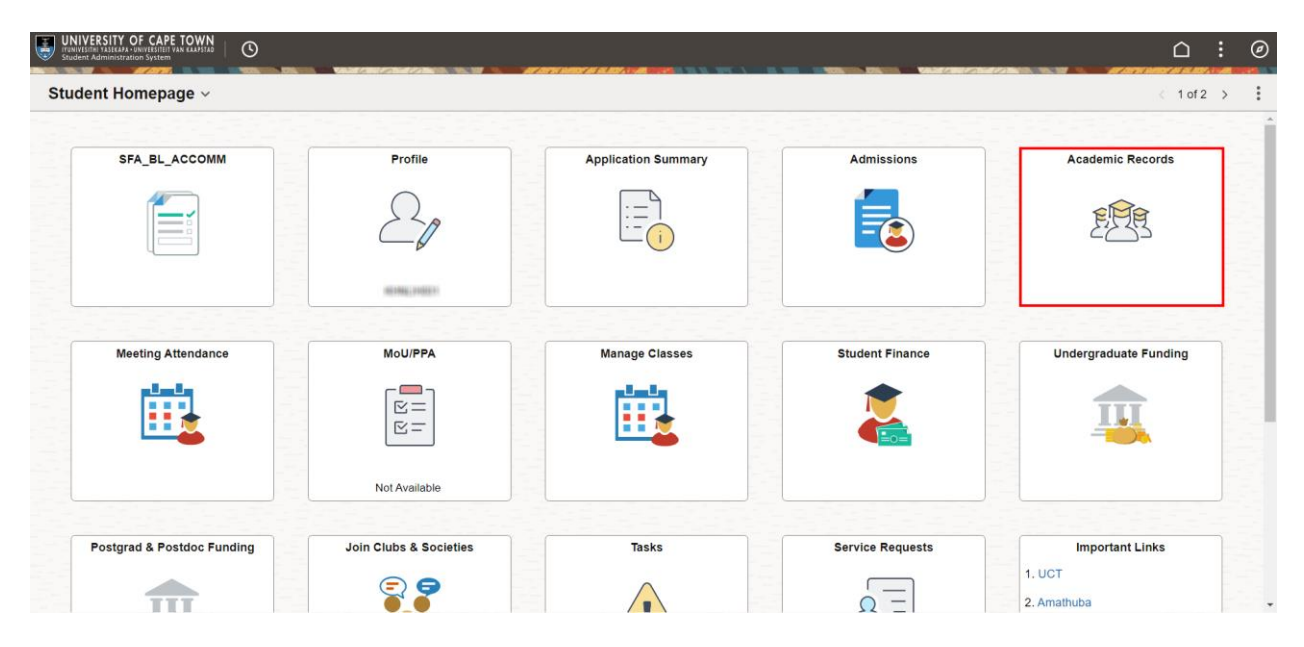

Select the Academic Records tile on the Student Homepage

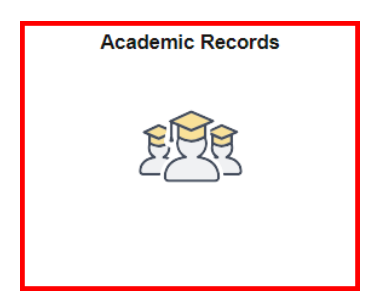

•

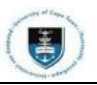

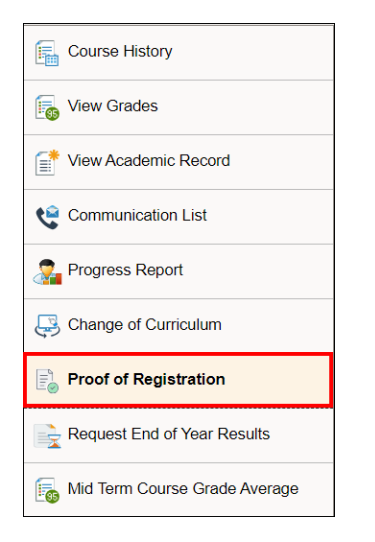

## Select the **Proof of Registration** tab from the menu on the left.

| Proof of Registration |                      |  |
|-----------------------|----------------------|--|
| Term Selection        |                      |  |
| Select Term           |                      |  |
|                       |                      |  |
| Career                | Masters              |  |
| Level                 | Second Year          |  |
| Program               | MM012 MPublic Health |  |
| Course ↑↓             | Description ↑↓       |  |
|                       |                      |  |
|                       |                      |  |
| EMAIL                 |                      |  |

- Select the academic year you wish to retrieve your Proof of Registration for by clicking the drop-down menu by **Select Term.**
- Click the Email button to retrieve your Proof of Registration.

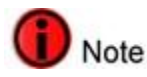

•

- Once you click on the Email button, the proof of registration letter will be emailed to your UCT student email account where it can be viewed and printed. Please allow 10 minutes for this to process.
- Please check your junk mail or trash folder if you have not received any email after 10 mins. The confirmation email is sent from a no-reply email address and may be considered spam.